金融 EDI サポート

操作マニュアル

# インストール編

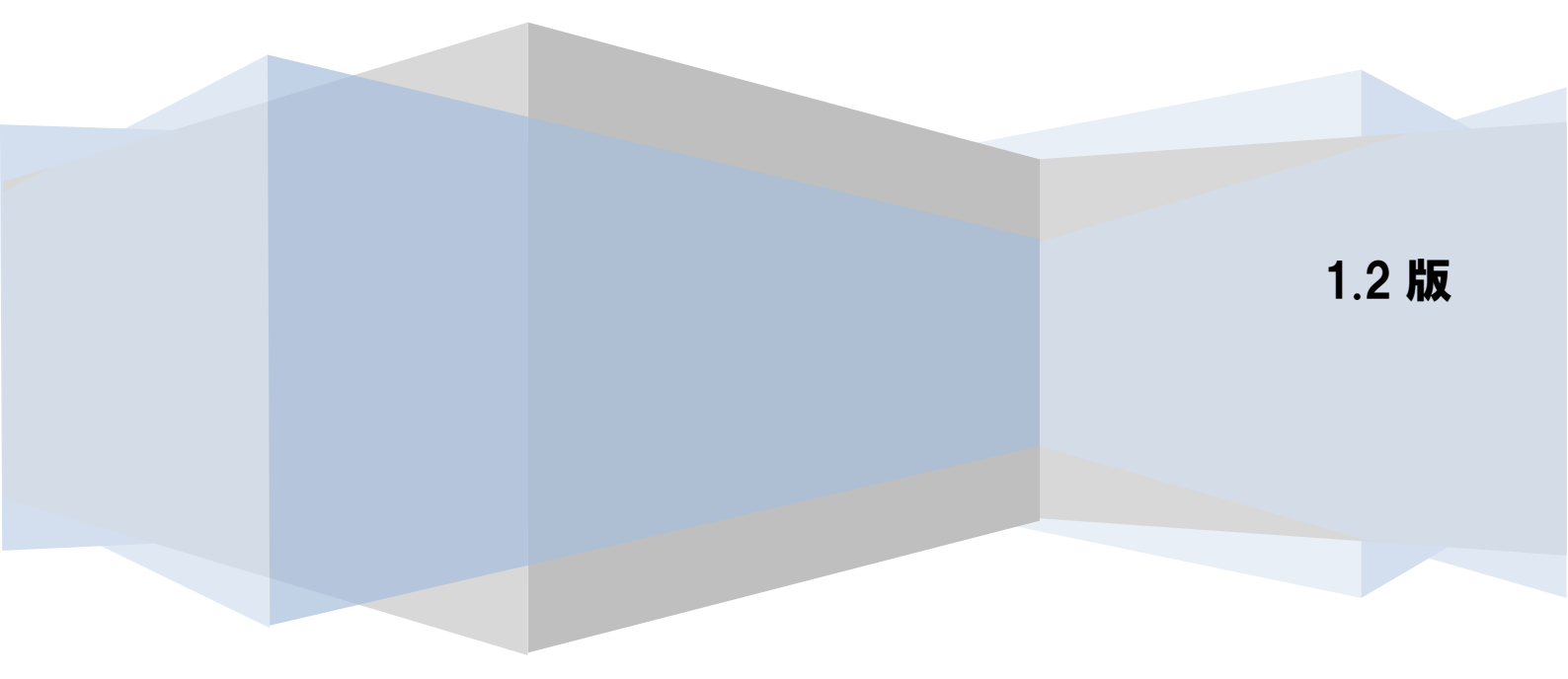

# 目次

| はじめに2                        |
|------------------------------|
| 1 システム環境                     |
| 2 インストール手順                   |
| 2.1 インストール前の注意点              |
| 2.2 インストールの準備                |
| 2.3 ライセンスの登録5                |
| 2.4 インストール先の選択               |
| 2.5 インストールの開始                |
| 2.6 インストールの完了                |
| 2.7 インストール結果の確認9             |
| 3 アンインストール手順10               |
| 3.1 アンインストール前の注意点10          |
| 3.2 プログラムの選択およびアンインストールの準備10 |
| 3.3 アプリケーション削除の確認12          |
| 3.4 アンインストールの実行および完了12       |
| 3.5 アンインストールの結果の確認13         |
| 4 アップデート (アプリケーションの最新化)手順14  |
| 4.1 アップデート前の注意点14            |
| 4.2 アップデートの準備16              |
| 4.3 アップデートの実行および完了18         |
| 4.4 アップデート結果の確認19            |
| 5 OS アップグレード時の対応方法 20        |
| 5.1 データの退避                   |
| 5.2 OS アップグレードの実施20          |
| 5.3 本ソフトの再インストールの実施20        |
| 5.4 退避ファイルの再登録               |

# はじめに

本書では、金融 EDI サポートのインストール方法について説明します。 本書に記載されている操作方法・注意事項をよくお読みいただいた上で、作業を行ってください。

※本書の画像については Windows 10 のものとなります。

他の OS をご使用の場合、表示内容が異なる場合があります。

# 1 システム環境

本ソフトのインストールにあたって、以下のシステム環境が必要です。

| 動作環境      | Windows 10 (32bit 版、64bit 版)<br>Windows 11                  |  |
|-----------|-------------------------------------------------------------|--|
|           |                                                             |  |
|           | .NET Framework3.5 SP1                                       |  |
| メモリ       | OS の最低動作環境以上のメモリ                                            |  |
| CPU       | 推奨 1GHz 以上                                                  |  |
| ディスプレイ    | 上記 OS に対応したディスプレイ                                           |  |
|           | ※OS の DPI 設定で 100%(96 DPI)より大きい値を指定している場                    |  |
|           | 合は、正常に表示できない場合があります。                                        |  |
| 解像度       | 1024 * 798 以上必須                                             |  |
| 出力する帳票の形式 | 総合振込データ:XML                                                 |  |
|           | 総合振込データ確認表: Microsoft Excel ブック (.xlsx)                     |  |
|           | 入出金取引明細確認表:Microsoft Excel ブック(.xlsx)                       |  |
|           | 振込入金通知確認表:Microsoft Excel ブック (.xlsx)                       |  |
|           | (Excel2016、Excel2019、Microsoft365、Excel2021 にて動作検証を行っております) |  |
|           | 社内口座情報:CSV                                                  |  |
|           | 振込先口座情報:CSV                                                 |  |
|           | 金融 EDI 情報:CSV                                               |  |
|           | 入出金取引明細:CSV                                                 |  |
|           | 振込入金通知:CSV                                                  |  |
|           | 入出金取引明細:固定長(全銀フォーマット)                                       |  |
|           | 振込入金通知:固定長(全銀フォーマット)                                        |  |
| ハードディスク   | 推奨空き容量 600MB 以上(作成データ除く)                                    |  |
| 言語環境制約    | 日本語環境前提                                                     |  |

# 2 インストール手順

本ソフトのインストール手順を説明します。 以下の手順に従って、作業を行ってください。

# 2.1 インストール前の注意点

- 本ソフトのインストールには、管理者権限(Administrator または Administrators)のユーザが必要です。
- ↓ インストールする前に、他のアプリケーションをすべて終了させてください。
- インストール時に作成されたフォルダやプログラムは、変更・移動しないでください。 本ソフトが正常に起動できなくなります。

#### 2.2 インストールの準備

| 金融EDIサポート - InstallShield Wizard |                                                                                       |
|----------------------------------|---------------------------------------------------------------------------------------|
| 2.                               | インストールの準備をしています。                                                                      |
|                                  | 金融EDIサポート セットアップは、プログラムセットアップの手順をご案内する<br>InstallShield Wizard を準備しています。 しばらくお待ちください。 |
|                                  | インストールの準備をしています。                                                                      |
|                                  |                                                                                       |
|                                  |                                                                                       |
|                                  |                                                                                       |
|                                  | キャンセル                                                                                 |

▲ 本ソフトのインストーラを実行すると、本ソフトのインストール準備画面が表示されます。 .NET Framework3.5 SP1 がインストール/有効化されていることも自動的に確認されます。

| ●●●●●●●●●●●●●●●●●●●●●●●●●●●●●●●●●●●● |
|--------------------------------------|
| ■ また、以降の画面の[キャンセル]を押下した場合も同様です。      |

▲ 金融 EDI サポートの InstallShield Wizard へようこそ画面が表示されます。
 [次へ]を押下すると、ライセンス登録画面へ進みます。

| 金融EDIサポート - InstallShield Wizard                                                                                                    |                                                                                                    | × |
|----------------------------------------------------------------------------------------------------|----------------------------------------------------------------------------------------------------|---|
| E Contraction of the second second se | 全融EDIサポートの InstallShield Wizard へようこそ<br>nstallShield Wizard は、金融EDIサポート をコンピューターにインストール<br>します。 続行するには、 D欠へ] をりリックしてください。 |   |
|                                                                                                    | < 戻る(B) 次へ (N)> キャンセル                                                                                                    |   |

- 2.3 ライセンスの登録
- ライセンス登録画面上で、「ライセンスキー」16桁を入力し、[次へ]を押下します。
   「ライセンスキー」が正常に登録された場合、インストール先の選択画面へ進みます。

| 金融EDIサポート - InstallShield Wizard | ×                       |
|----------------------------------|-------------------------|
| ライセンス登録                          |                         |
| ライセンスキーを入力し、「次へ」を夘ックしてください。      |                         |
|                                  |                         |
|                                  |                         |
| InstallShield<br>〈戻る(B) 次        | へ( <u>N) &gt; キャンセル</u> |

# 2.4 インストール先の選択

インストール先の選択画面上で、インストール先のフォルダを確認し、[次へ]を押下すると、
 インストール準備の完了画面へ進みます。
 インストール先のフォルダを変更したい場合、[参照]を押下して変更してください。
 特に問題なければ、インストール先のフォルダは変更せずに、[次へ]を押下してください。

| 金融EDIサポート - InstallShield Wizard                  | ×              |
|---------------------------------------------------|----------------|
| <b>インストール先の選択</b><br>ファイルをインストールするフォルダーを選択します。    |                |
| セットアップは、ン次のフォルダーに 金融EDIサポート をインストールします。           |                |
| このフォルダーへのインストールは、D欠へ]ホタンをクリックします。                 |                |
| 別のフォルダーヘインストールする場合は、[参照]ボタンをクリックしてフォルダーを選択してください。 |                |
| - インストール先のフォルダー                                   |                |
| C:¥Program Files (x86)¥EDISupport¥                | 参照( <u>R</u> ) |
| InstallShield                                     |                |
| < 戻る( <u>B</u> ) 次へ( <u>N</u> )>                  | キャンセル          |

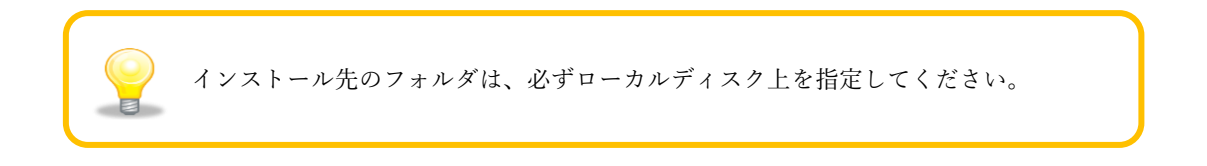

# 2.5 インストールの開始

インストール準備の完了画面が表示され、インストールの準備が完了となります。
 [インストール]を押下するとインストールが開始され、セットアップステータス画面が表示されます。

| 金融EDIサポート - InstallShield Wizard                         | ×            |
|----------------------------------------------------------|--------------|
| インストール準備の完了                                              |              |
| インストールを開始する準備が整いました。                                     |              |
| [インストール] をクリックしてインストールを開始してください。                         |              |
| インストール設定を確認または変更する場合は、「戻る] を夘ックします。ウィザートを終了するには、<br>します。 | [キャンセル]をクリック |
|                                                          |              |
|                                                          |              |
|                                                          |              |
|                                                          |              |
|                                                          |              |
|                                                          |              |
| < 戻る(B) (ソストール                                           | キャンセル        |
|                                                          |              |
| 金融EDIサルート - InstallShield Wizard<br>セットアッコ・フラーセス         | ×            |
|                                                          |              |
| InstallShield Wizard は 金融EDIサポート をインストールしています            |              |
|                                                          |              |
|                                                          |              |
| ショートカットを作成しています                                          |              |
|                                                          |              |
|                                                          |              |
|                                                          |              |
|                                                          |              |
| InstallShield                                            |              |
|                                                          | キャンセル        |

# 2.6 インストールの完了

インストールが実行され、InstallShield Wizard の完了画面が表示されます。
 [完了]を押下すると、インストール作業は完了です。

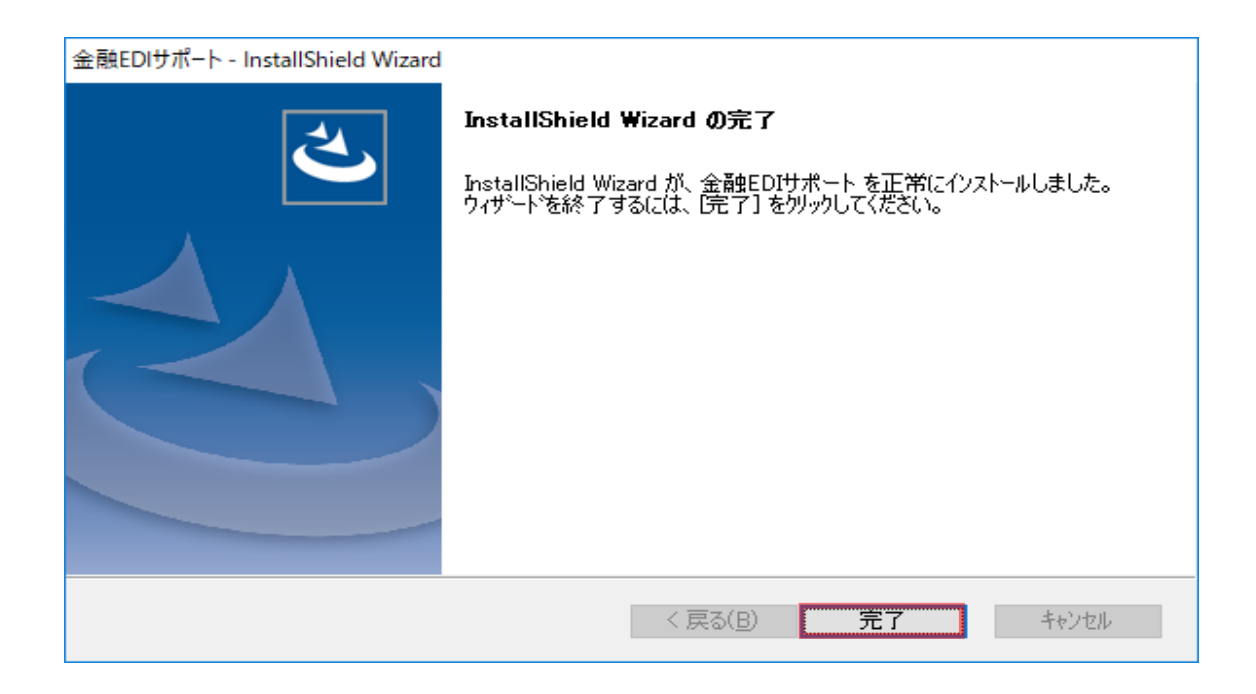

# 2.7 インストール結果の確認

↓ デスクトップに本ソフトのショートカットが追加されます。

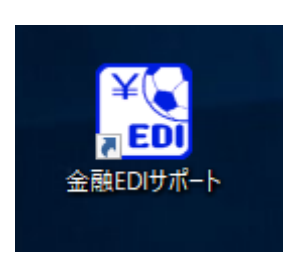

↓ 下記に「金融 EDI サポート」が追加されます。

Windows 8.1 の場合

```
「アプリ」
```

Windows 10,Windows 11 の場合

「スタートメニュー」>「すべてのアプリ」

<Windows 10 の場合>

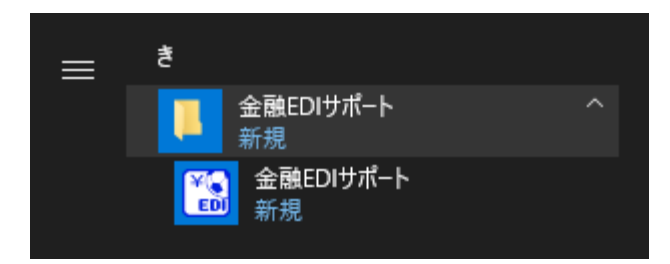

<Windows 11 の場合>

| か   |           |  |
|-----|-----------|--|
| 0   | カメラ       |  |
|     | カレンダー     |  |
| EDI | 金融EDIサポート |  |

### 3 アンインストール手順

本ソフトのアンインストール手順を説明します。 以下の手順に従って、作業を行ってください。

#### 3.1 アンインストール前の注意点

- 本ソフトのアンインストールは、管理者権限(Administrator または Administrators)のユー ザが必要です。
- 本ソフトが起動していないことを確認してください。
   起動している場合、本ソフトを終了してからアンインストールを行ってください。
- ↓ 本ソフトを利用して作成したファイル類は削除されません。

#### 3.2 プログラムの選択およびアンインストールの準備

「設定」>「アプリ」を選択し、「アプリと機能画面」を表示します。
 一覧で「金融 EDI サポート」を押下した後、「アンインストール」を押下すると、「このアプリとその関連情報がアンインストールされます。」と表示されます。再度「アンインストール」を押下し、アンインストールの準備画面へ進みます。

| ← 設定           |                                                  |                              | - | × |
|----------------|--------------------------------------------------|------------------------------|---|---|
| ŵ <b>ホ</b> ーム  | アプリと機能                                           |                              |   |   |
| 設定の検索          | 金融EDIサポート                                        | 10.5 MB                      |   |   |
| アプリ            | 1.1.0.0                                          | 2019/05/23                   |   |   |
| ■ アプリと機能       | 变)                                               | 更アンインストール                    |   |   |
| ■ 既定のアプリ       | 初り取り & スケッ <del>ナ</del><br>Microsoft Corporation | 16.0 KB<br>2019/03/13        |   |   |
| 血」オフライン マップ    | 天気<br>Microsoft Corporation                      | <b>16.0 KB</b><br>2019/02/14 |   |   |
| 団 Web サイト用のアプリ | 電卓                                               | 16.0 KB                      |   |   |
| ロ1 ビデオの再生      | Microsoft Corporation                            | 2019/05/09                   |   |   |
| 〒 スタートアップ      | 同い合わせ<br>Microsoft Corporation                   | 16.0 KB<br>2019/05/09        |   |   |
|                |                                                  |                              |   | I |

| ← 設定                           |                                           |                                           | - 🗆 X        |
|--------------------------------|-------------------------------------------|-------------------------------------------|--------------|
| 命 ホーム                          | アプリと機能                                    |                                           |              |
| 設定の検索 🖉                        | 金融EDIサポート                                 | このアフリとその関連信報がアンインストールされま<br>す。            |              |
| アブリ                            | 1.1.0.0                                   | アンインストール                                  |              |
| ■ アプリと機能                       |                                           | 変更 アンインストール                               |              |
|                                | 切り取り & スケッチ<br>Microsoft Corporation      | 16.0 KB<br>2019/03/13                     |              |
| 血」 オフライン マップ                   | 天気<br>Microsoft Corporation               | <b>16.0 КВ</b><br>2019/02/14              |              |
| 団 Web サイト用のアプリ                 | 電卓<br>Microsoft Corporation               | 16.0 KB                                   |              |
| ロコ ビデオの再生                      | 同い合わせ                                     | 16.0 KB                                   |              |
|                                | Microsoft Corporation                     | 2019/05/09                                |              |
|                                |                                           |                                           |              |
| 金融EDIサポート - InstallShield Wiza | rd                                        |                                           |              |
| 2                              | インストールの準備を                                | しています。                                    |              |
|                                | 金融EDIサポート セットア<br>InstallShield Wizard を3 | 'ップは、プログラムセットアップの手順<br>準備しています。しばらくお待ちくださ | 膝ご案内する<br>い。 |
|                                | インストールの準備をして                              | います。                                      |              |
|                                |                                           |                                           |              |
|                                |                                           |                                           |              |

キャンセル

ſ

# 3.3 アプリケーション削除の確認

準備完了後、本ソフトの削除確認ダイアログが表示されます。
 [はい]を押下すると、アンインストールが開始されます。

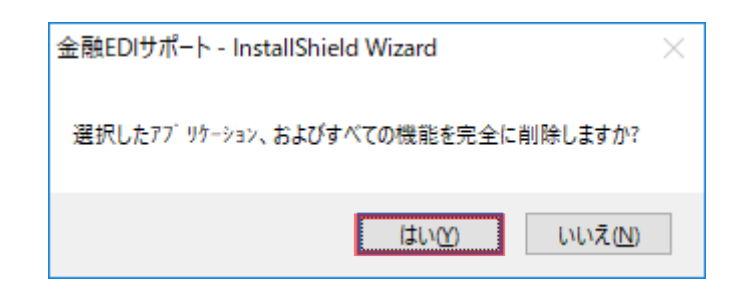

- 3.4 アンインストールの実行および完了
- ↓ セットアップステータス画面が表示され、アンインストールが実行されます。

| 金融EDIサポート - InstallShield Wizard          | ×     |
|-------------------------------------------|-------|
| セットアッフ* ステータス                             |       |
| InstallShield Wizard は 金融EDIサポート を削除しています |       |
| バックアップ ファイルを削除しています                       |       |
| InstallShield                             |       |
|                                           | キャンセル |

アンインストールが完了すると、アンインストール完了画面が表示されます。
 [完了]を押下すると、アンインストール作業は完了です。

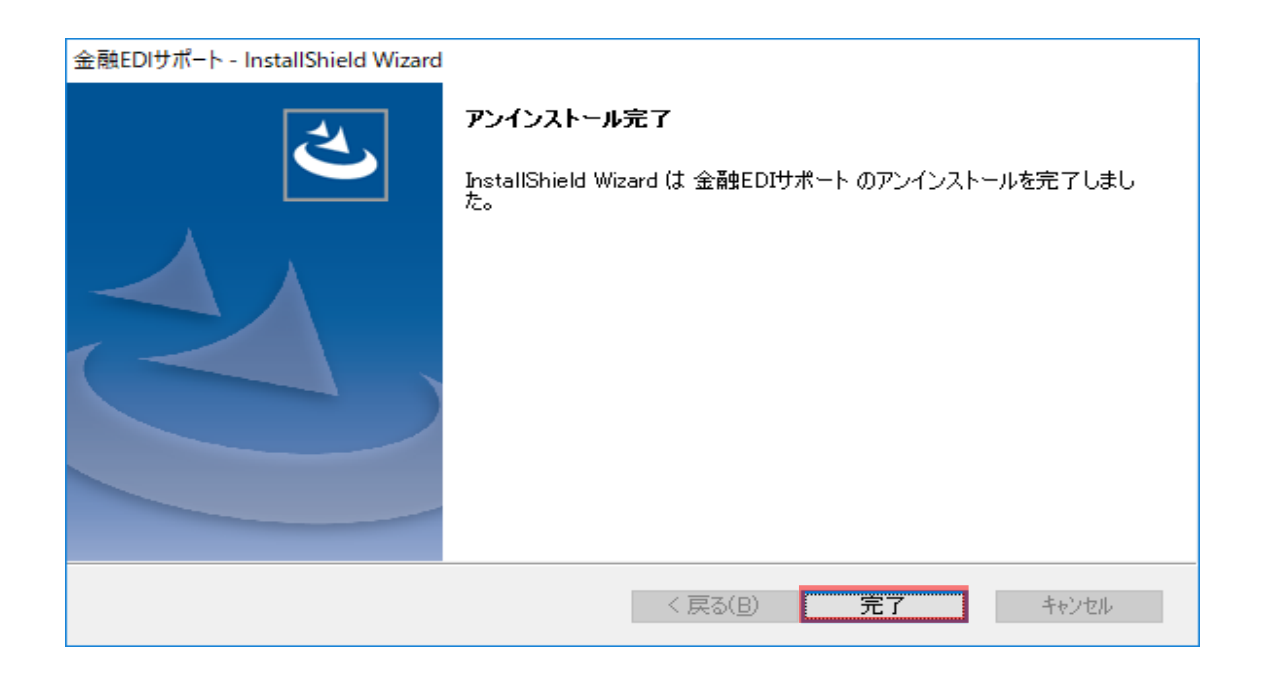

#### 3.5 アンインストールの結果の確認

- ↓ デスクトップから本ソフトのショートカットが削除されます。
- ↓ 以下から「金融 EDI サポート」が削除されます。

Windows 8.1 の場合

「アプリ」

Windows 10,Windows 11 の場合

「スタートメニュー」>「すべてのアプリ」

インストール時に使用したインストーラからでもアンインストールできます。
① インストーラを起動し、インストール準備画面からようこそ画面が表示されます。
②「アンインストール」を選択し、[次へ]を押下します。
③ 実行確認ダイアログが表示されるので、[はい]を押下する

## 4 アップデート (アプリケーションの最新化)手順

本ソフトのアップデート (アプリケーションの最新化)手順を説明します。 以下の手順に従って、作業を行ってください。

### 4.1 アップデート前の注意点

- 本ソフトのアップデート (アプリケーションの最新化)には、管理者権限 (Administrator または Administrators)のユーザが必要です。
- 本ソフトが起動していないことを確認してください。 起動している場合、本ソフトを終了してからアップデート (アプリケーションの最新化)を行ってください。
- ↓ ご利用の環境によっては、本ソフトのアップデート後に再起動が必要となる場合があります。
- Fップデート完了後、アップデートを実施した管理者権限 (Administrator または Administrators)の ユーザがデスクトップ上の本ソフトアイコンの右クリックメニュー[管理者として実行]を選択してく ださい。

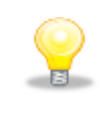

登録した振込先口座情報、社内口座情報、システム設定情報はアップデートによって削除されることはありません。引き続きご利用頂けます。

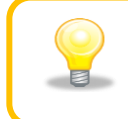

アンインストール後、現在より古いバージョンを再インストールすると、 ソフトが正常に動作しない場合があります。(ダウングレードの禁止)

| 既に最新のバージョンにア                                                                 | <b>アップデート済の場合、</b> `                            | アップデート処理は行われ                        |
|------------------------------------------------------------------------------|-------------------------------------------------|-------------------------------------|
| 下記画面が表示されます。                                                                 |                                                 |                                     |
| 金融EDIサポート - InstallShield Wizard                                             |                                                 | ×                                   |
| <b>ようこそ</b><br>ライセンスキーの追加、またはアンインストールし                                       | <b>します。</b>                                     |                                     |
| 金融EDIサポート セットアッフ <sup>®</sup> メンテナンス フ <sup>9</sup><br>います。このフログラムを使って、現在のイン | ロケラムへようこそ。ご利用の環境には最新<br>ノストールを変更することができます。 次のオフ | のパーションがインストールされて<br>ションをクリックしてください。 |
| ●ライセンスキー追加(上)<br>新規のライセンスキーを追                                                | 加します。                                           |                                     |
| ○アンインストール(B)                                                                 |                                                 |                                     |
| すべてのインストールされて                                                                | 〔いる機能を削除します。                                    |                                     |
|                                                                              |                                                 |                                     |
| InstallShield                                                                |                                                 |                                     |
|                                                                              | < 戻る(B) 次                                       | ヽ <u>(N)&gt;</u> キャンセル              |
| ご利用の目的に応じて、                                                                  | 下記手順をご参照くだ                                      | さい。                                 |
| 「利田会動継関の追加(ラ                                                                 | イセリズとニシ流(た                                      | 注】                                  |
|                                                                              |                                                 |                                     |
| 業務編   1.4.2 ライセン                                                             | スを追加登録する」をご                                     | 参照ください。                             |
| 【登録済ライセンスのバー                                                                 | -ジョンアップ方法】                                      |                                     |
| 業務編「1.5 <b>登録済ライ</b>                                                         | センスのバージョンアッ                                     | · <b>プ</b> 」をご参照ください。               |
| 【アンインストール方法】                                                                 |                                                 |                                     |
|                                                                              |                                                 |                                     |

### 4.2 アップデートの準備

 ▲ 新しいバージョンのアップデートプログラムをローカルディスクの任意の場所にコピーします。アッ プデートプログラムを実行すると、アップデート実行確認ダイアログが表示されます。
 [はい]を押下するとインストール準備画面へ進みます。

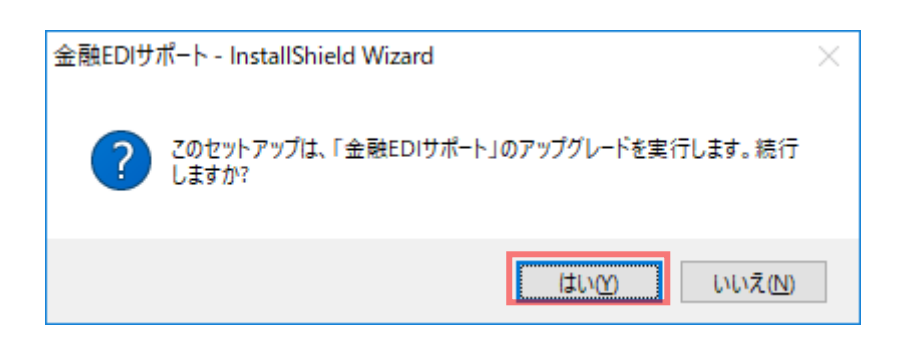

| 金融EDIサポート - InstallShield Wizard | 1                                                                                      |
|----------------------------------|----------------------------------------------------------------------------------------|
| 2                                | インストールの準備をしています。                                                                       |
|                                  | 金融EDIサポート セットアップは、 プログラムセットアップの手順をご案内する<br>InstallShield Wizard を準備しています。 しばらくお待ちください。 |
|                                  | インストールの準備をしています。                                                                       |
|                                  |                                                                                        |
|                                  |                                                                                        |
|                                  |                                                                                        |
|                                  | キャンセル                                                                                  |

インストールの準備画面が表示され、自動的にインストールの再開画面へ遷移します。 インストールの再開画面で[次へ]を押下すると、アップデートが実行されます。

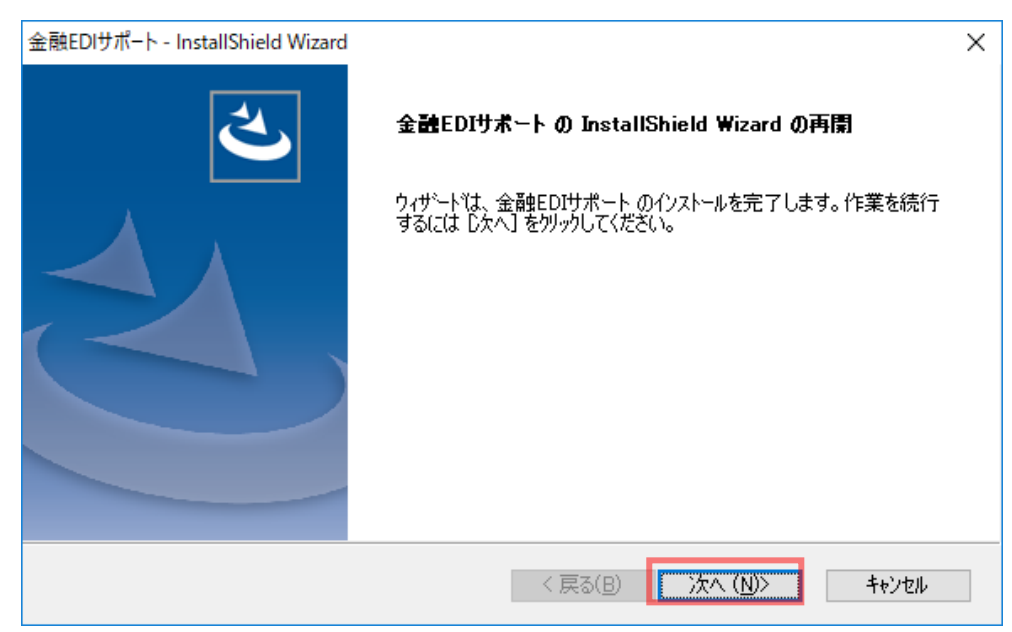

4.3 アップデートの実行および完了

🜲 セットアップステータス画面が表示され、アップデートが実行されます。

| 金融EDIサポート - InstallShield Wizard                                      | ×     |
|-----------------------------------------------------------------------|-------|
| セットアッフ* ステータス                                                         | Z     |
| InstallShield Wizard は 金融EDIサポート のパージョン (xxxxxxx) をxxxxxx (こアップデートして) | います   |
| ショートカットを作成しています                                                       |       |
| InstallShield                                                         | キャンセル |

アップデートが完了すると、アップデート完了画面が表示されます。
 [完了]を押下すると、アップデート作業は完了です。

| 金融EDIサポート - InstallShield Wizard |                                                                                        |  |
|----------------------------------|----------------------------------------------------------------------------------------|--|
| ک                                | <b>アゥフ・テ・ートの完了</b><br>The InstallShield Wizard が 金融EDIサポート をパージョンXXXX に<br>アップデートしました。 |  |
|                                  |                                                                                        |  |
|                                  |                                                                                        |  |
|                                  | < 戻る( <u>B</u> ) 完了 キャンセル                                                              |  |

# 4.4 アップデート結果の確認

- アップデート完了後、アップデートを実施した管理者権限(Administrator または Administrators)のユーザにて、デスクトップ上の本ソフトアイコンを右クリックのうえ、 [管理者として実行]を選択してください。
- 本ソフトを起動し、メニュー画面にて[その他]>[バージョン情報]を選択します。
   バージョン情報画面でバージョンが更新されていることを確認してください。

| 1-ジョン情報                                         | × |
|-------------------------------------------------|---|
| 金融EDIサポート 1.2.0.0                               |   |
| Copyright(c) 2018 NTT DATA FRONTIER CORPORATION |   |
| ОК                                              |   |

#### 5 OS アップグレード時の対応方法

本ソフトをインストールしている PC の OS アップグレードを実施する場合、以下の手順に従っ て登録した情報を移行してください。 ※本ソフトの再インストールが必要となります。

#### 5.1 データの退避

- 登録した振込先口座情報、社内口座情報はファイル出力を行った後、共有サーバや任意の媒体 (CD-R 等)に退避してください。同様に、作成した請求ファイル等は、共有サーバや任意の媒体 (CD-R 等)に退避してください。
  - 【振込先口座情報の出力方法】 業務編「2.4.2 振込先口座情報を出力する」をご参照ください。 【社内口座情報の出力方法】 業務編「2.3.2 社内口座情報を出力する」をご参照ください。

#### 5.2 OS アップグレードの実施

↓ OS アップグレードを実施してください。

#### 5.3 本ソフトの再インストールの実施

**↓** 「2 インストール手順」をご参照ください。

#### 5.4 退避ファイルの再登録

「5.1 データの退避」にて、共有サーバや任意の媒体に退避した各種情報を再登録します。
 【振込先口座情報の登録方法】
 業務編「2.4.1 振込先口座情報を登録する」をご参照ください。
 【社内口座情報の登録方法】
 業務編「2.3.1 社内口座情報を登録する」をご参照ください。

# 金融 EDI サポート 操作マニュアル

# インストール編

2019年12月2日 第1.2版 発行(2023年7月1日 改定)

- ・本書の内容の一部あるいは全部(ソフトウェアおよびプログラムを含む)は、全銀 EDI システムを使用する目的に 限り使用できるものとします。
- なお、無断で複写・複製・転載・配布すること、および磁気または光記録媒体、コンピュータネットワーク上等へ入 カすることは、法律で認められた場合を除き、金融 EDI サポートの著作者および販売者の権利の侵害となりま す。
- ・本マニュアルに記載された内容、および本ソフトの仕様は改良のため、予告なく変更する場合があります。